## ขั้นตอนการใช้บริการออนไลน์ (E-Service) ขององค์การบริหารส่วนตำบลโคกจาน

1. เข้าสู่เว็บไซต์องค์การบริหารส่วนตำบลโคกจาน <u>http://www.kokjan.go.th</u>

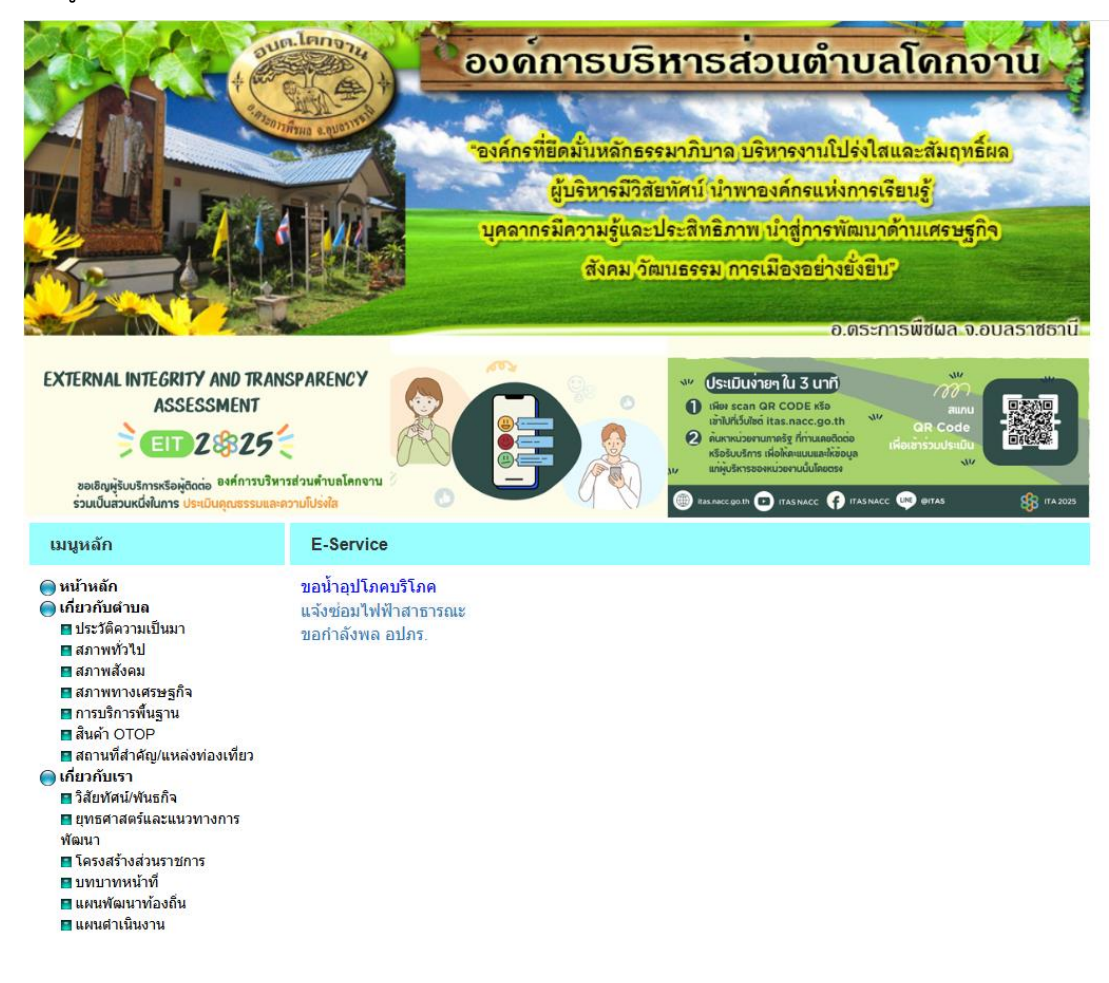

2. คลิกที่ไอคอน (E – Service) เลื่อนลงมาล่างสุด

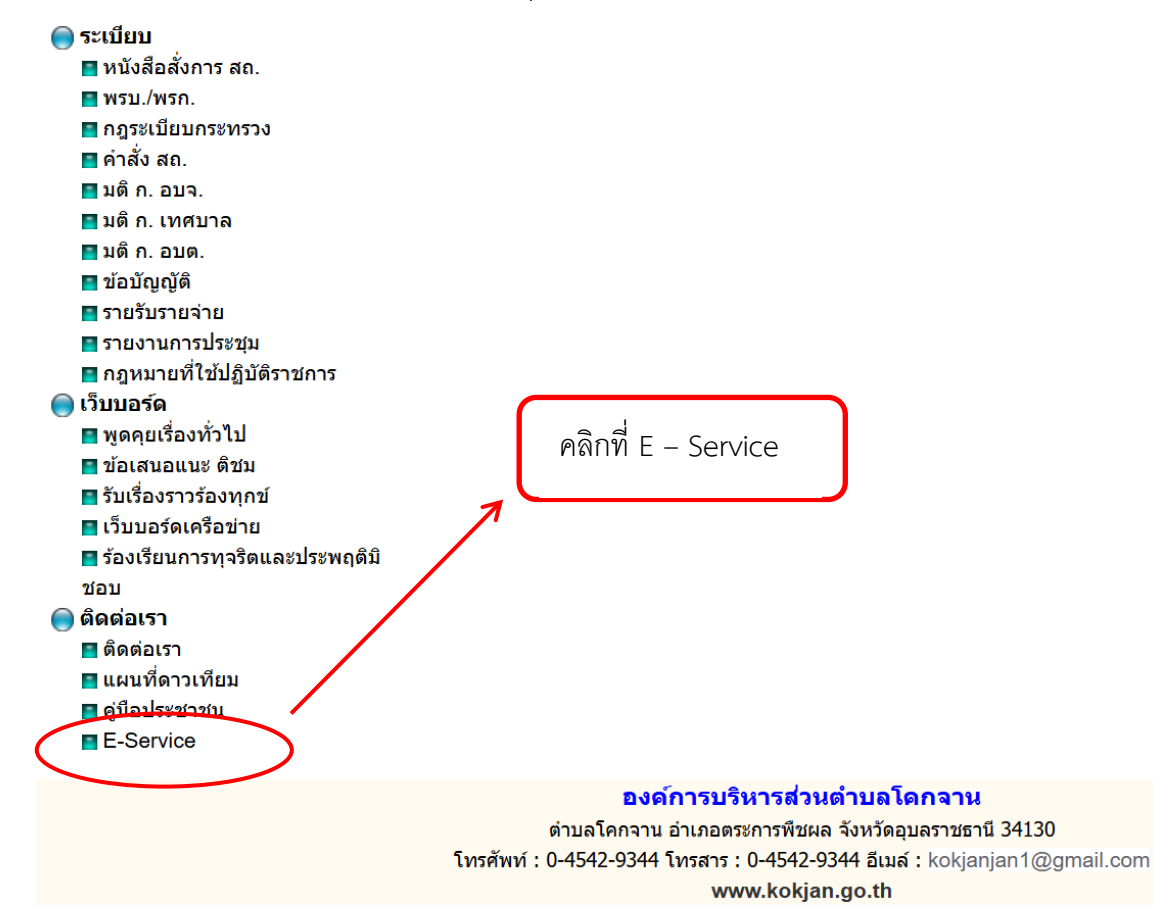

3. คลิกเลือกบริการออนไลน์ (E – Service) เลือกหัวข้อที่ต้องการ

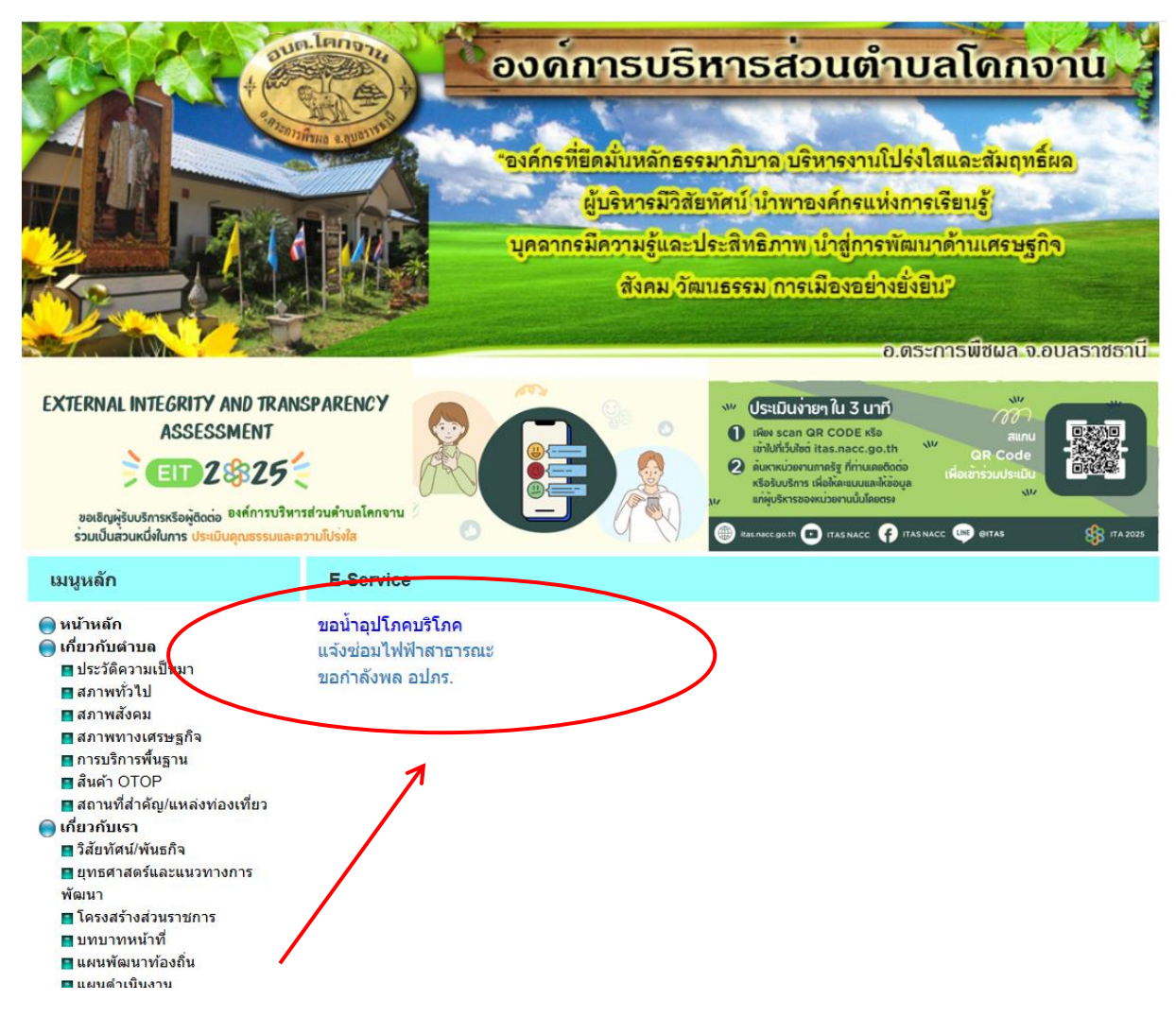

4. พอเลือกหัวข้อแล้วกรอกข้อมูลให้ครบถ้วน โดยเฉพาะที่มีเครื่องหมาย \* สีแดง

| Ø |
|---|
| Ø |
|   |
|   |
|   |
|   |
|   |
|   |
|   |
|   |
|   |
|   |
|   |
|   |
|   |
|   |
|   |

5. เมื่อกรอกข้อมูล รายละเอียดครบถ้วนแล้วให้กด **"ส่ง**" ถือว่าเป็นการเสร็จสิ้นกระบวนการยื่นคำร้องขอรับบริการออนไลน์

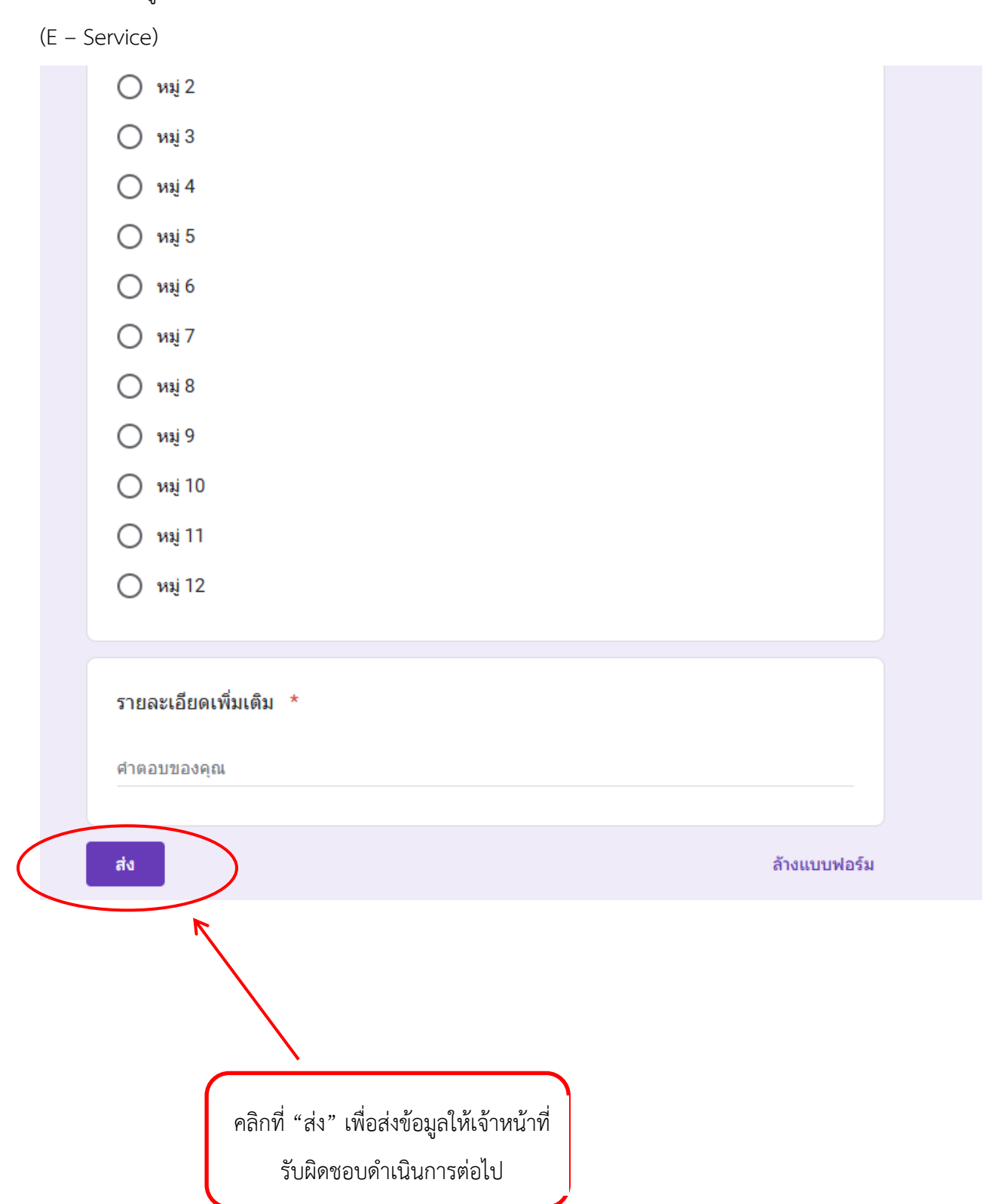